### ●SDカード取り外し

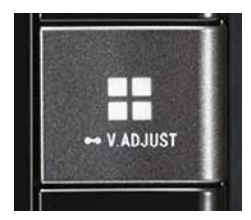

①■ボタンを押し、HOMEボタン画面 にする。

# (N214) ワイド ハイエンド メモリーナビ

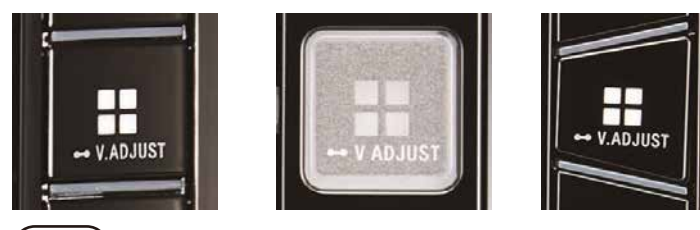

(N211) 8インチ ハイエンド メモリーナビ

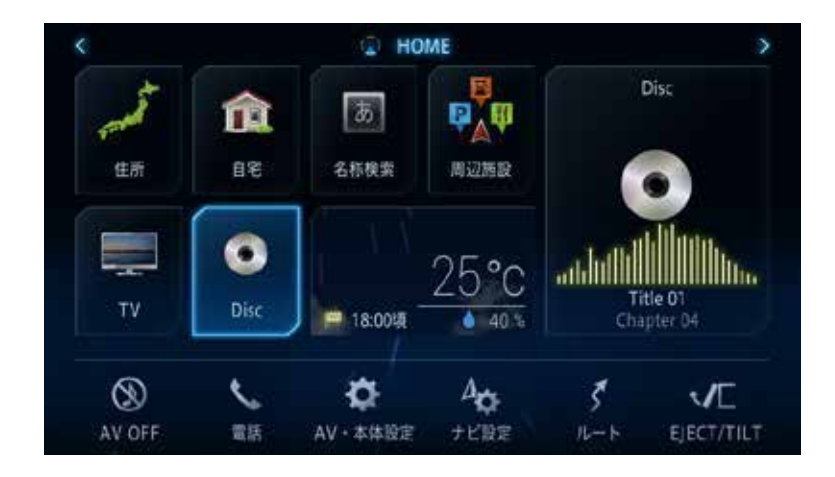

### ②[EJECT/TILT]にタッチする。

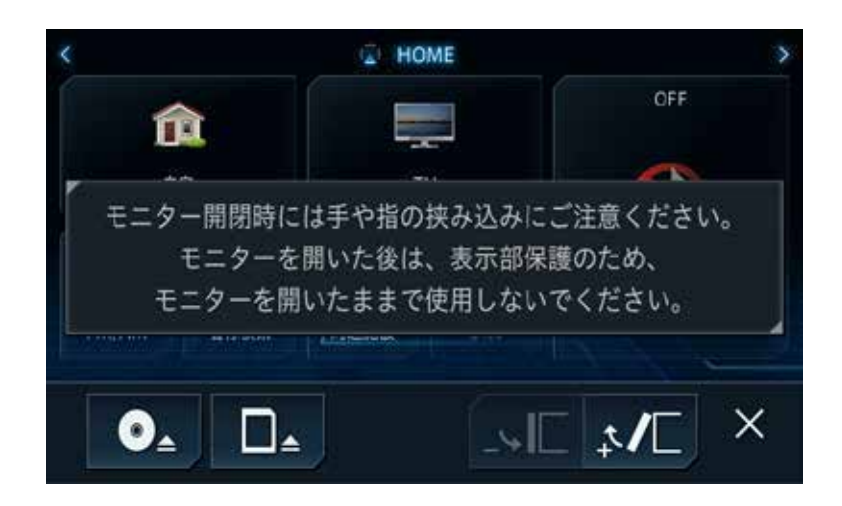

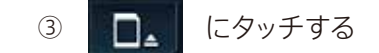

印刷

④スロットのSDカードを"カチッ"と音がするまで押し、SDカードを取り外す

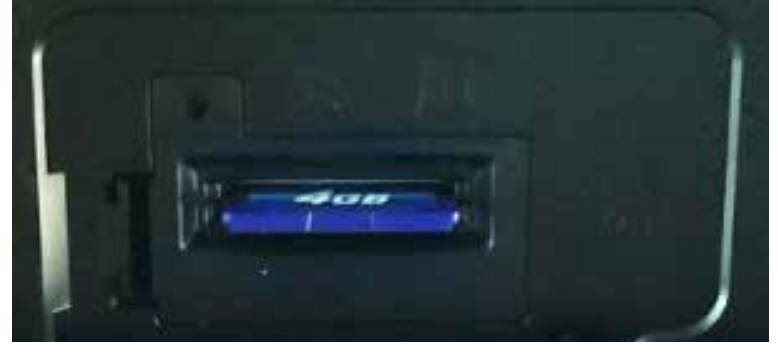

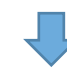

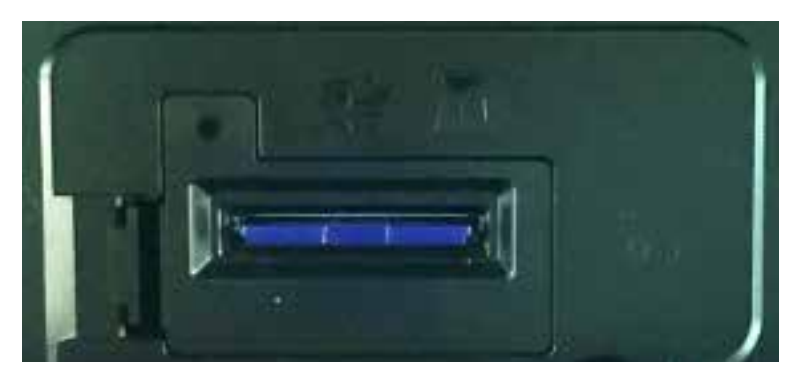

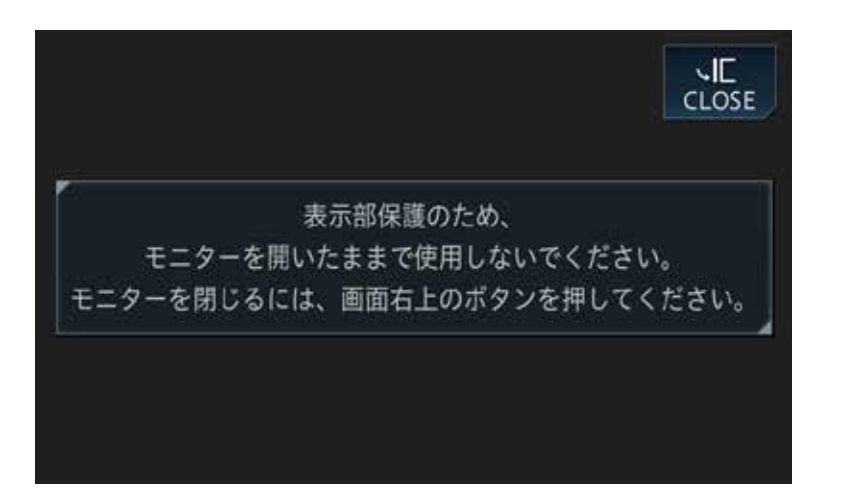

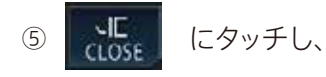

パネルを閉じる

### ■地図更新に必要なPC環境

|      | Windows                                              | Macintosh                                |
|------|------------------------------------------------------|------------------------------------------|
| 対応OS | Microsoft <sup>®</sup> Windows <sup>®</sup> 7/8.1/10 | OS X v 10.9.2以降                          |
| ブラウザ | ● Microsoft Internet Explorer® 11.0以降                | ● Safari® 5.x以降                          |
|      | ● Mozilla Firefox <sup>®</sup> リリース時点最新版             | ● Mozilla Firefox <sup>®</sup> リリース時点最新版 |
|      | ● Google Chrome™ リリース時点最新版                           | ● Google Chrome™ リリース時点最新版               |

25GB以上の空き容量が必要です。

#### ■更新スケジュール

更新データ配信期間:2018年2月~2024年4月

更新データ配信月:2・4・6・8・10・12月 道路の開通状況等により配信月が変動する事があります。

最終更新データ配信:2023年10月

## ■更新データ内容

| Webページからのダウンロード | 道路データ、渋滞予測データ、固有音声データ、イラストデータ、<br>ランドマークデータ、通常地図 |
|-----------------|--------------------------------------------------|
| 専用アプリからのダウンロード  | 道路差分データ、地点情報差分データ、通常地図差分データ、<br>固有音声データ、イラストデータ  |